## 西区电二楼软件实验室数据库实验环境

一、SQL Server 实验数据库连接

1.下载 SQL Server 客户端工具: <u>http://202.38.88.119/querytool.rar</u>,解压后执行 isqlw.exe,【SQL SERVER(s)】输入 202.38.88.99,1434,【连接使用】选择"SQL server 身份验证",登录名和密码都是 student。此外,也可以使用实验室机器桌面上 的 SQL Server Management Studio Express 登录。

| 连接到                                   | SQL Server                                    | · 🛛                                                     |
|---------------------------------------|-----------------------------------------------|---------------------------------------------------------|
| Ø                                     | SQL Server( <u>S)</u> :                       | 202.38.88.99,1434▼ …<br>」 如果 SQL Server 已停止,则启<br>动它(A) |
| 连接使月<br>○ W<br>○ S(                   | 用:<br>″indows身份验证[\ <u>w</u><br>QL Server身份验证 | (Q)                                                     |
| 登                                     | (录名(L):                                       | student                                                 |
| · · · · · · · · · · · · · · · · · · · | 海(2):                                         | ******                                                  |
|                                       | 确定                                            | 取消  帮助                                                  |

登录后显示如下界面,则可以执行 sql 语句了。

要注意,pubs 数据库是系统样例数据库,里面提供了 titles 等实验中用到的 示例表,student 用户对其只有查询权,不可以修改。学生可以在 student 数据库 中创建自己的表,创建表时请按照题目中要求的命名规则来命名。

在操作数据库是要注意当前数据库是 pubs 还是 student,可以在界面面的

combox 选择窗口中 选择,也可以使用命令 use pubs 更改当前数据库。如果是当前数据库中需要访问非当前数据库的表,可以通过指定数据库的方式来访问,例如,在当前 student 数据库中需要查询 pubs 中的数据库 titles,可以使用语句: select \* from pubs..titles。

在查询分析器的输入窗口中,可以使用注释符号,单行注释用 --,多行注释用/\* \*/。

在查询分析器中,可以同时执行多条语句,中间可以加分号分割,也不可以 不加而直接换行。如果只想执行其中部分语句,可以使用鼠标选中后执行。

如果在查询输入区域同时输入 DDL 和 DML 语言,则 DDL 和 DML 语言之间必须用 go 分割,才可以一次执行。

| 📲 SQL 查询分析器 - [查询 — DBSERVER.           | student. student               | — 无标题3*]       |             |              |                                    |                       |           |            |       |
|-----------------------------------------|--------------------------------|----------------|-------------|--------------|------------------------------------|-----------------------|-----------|------------|-------|
| 🛶 文件 (E) 编辑 (E) 查询 (Q) 工具 (E) 窗口 (W)    | 帮助(H)                          |                |             |              |                                    |                       |           |            | - 8 × |
| 🎽 • 😅 🖬 💀 🐰 🖦 🛍 🗠 🛙                     | □ •   ✔ ▶ ≡   [                | 🛛 student 🔄    | · 🖯 😽 🚱     | <b>P</b>     |                                    |                       |           |            |       |
| 对象浏览器 (D) ×                             | select * from                  | pubsauthors    |             |              |                                    |                       |           |            |       |
| DBSERVER (student)                      |                                |                |             |              |                                    |                       |           |            |       |
| DBSERVER                                |                                |                |             |              |                                    |                       |           |            |       |
| 🕂 📋 master                              |                                |                |             |              |                                    |                       |           |            |       |
| 🗄 📙 msdb                                |                                |                |             |              |                                    |                       |           |            |       |
|                                         |                                |                |             |              |                                    |                       |           |            |       |
| ーー 用尸衣<br>中間 dha anthors                |                                |                |             |              |                                    |                       |           |            |       |
| + dbo. discounts                        |                                |                |             |              |                                    |                       |           |            |       |
| 🗄 🧾 dbo. employee                       |                                |                |             |              |                                    |                       |           |            |       |
| 🗄 📰 dbo. jobs                           |                                |                |             |              |                                    |                       |           |            | =     |
| 🛨 🔲 dbo. pub_info                       |                                |                |             |              |                                    |                       |           |            |       |
| the warmahad                            |                                |                |             |              |                                    |                       |           |            |       |
| + dbo. sales                            |                                |                |             |              |                                    |                       |           |            |       |
| 🗄 🥅 dbo. stores                         |                                |                |             |              |                                    |                       |           |            |       |
| 🕂 🥅 dbo. titleauthor                    |                                |                |             |              |                                    |                       |           |            |       |
| dbo.titles                              |                                |                |             |              |                                    |                       |           |            |       |
|                                         |                                |                |             |              |                                    |                       |           |            |       |
| □ 存储过程                                  |                                |                |             |              |                                    |                       |           |            | ~     |
| 🕀 🧰 函数                                  | <                              |                |             |              |                                    |                       |           |            | >     |
| 🗈 📄 用户定义的数据类型                           | au id                          | au lname       | au fname    | phone        | address                            | city                  | state zi  | p contract | ^     |
| - U student                             | 1 172-32-1176                  | White          | Johnson     | 408 496-7223 | 10932 Bigge Rd.                    | Menlo Park            | CA 94     | 025 1      |       |
|                                         | 2 213-46-8915                  | Green          | Marjorie    | 415 986-7020 | 309 63rd St. #411                  | Oakland               | CA 94     | 618 1      |       |
| 由 → · · · · · · · · · · · · · · · · · · | 3 238-95-7766                  | Carson         | Cheryl      | 415 548-7723 | 589 Darwin Ln.                     | Berkeley              | CA 94     | 705 1      |       |
| 田 🛄 存储过程                                | 4 267-41-2394                  | 0'Leary        | Michael     | 408 286-2428 | 22 Cleveland Av. #14               | San Jose              | CA 95     | 128 1      |       |
| ■ 📄 函数                                  | 5 274-80-9391                  | Straight       | Dean        | 415 834-2919 | 5420 College Av.                   | Oakland               | CA 94     | 609 1      | _     |
| □□ 用尸定义的数据类型                            | 0 341-22-1782<br>7 400 56 7000 | Smith          | Meander     | 913 843-0462 | 10 Mississippi Dr.                 | Lawrence              | KS 66     | 044 U      |       |
| ± U tempdb                              | 8 427-17-2310                  | Dennet         | Abranam     | 415 836-7128 | 0225 Dateman St.<br>3410 Blonde St | Derkeley<br>Relo Alto | CA 94     | 301 1      |       |
|                                         | 9 472-27-2349                  | Gringleshy     | Burt        | 707 938-6445 | PO Box 792                         | Covelo                | CA 95     | 428 1      |       |
|                                         | 10 486-29-1786                 | Locksley       | Charlene    | 415 585-4620 | 18 Broadway Av.                    | San Francisco         | CA 94     | 130 1      |       |
|                                         | 11 527-72-3246                 | Greene         | Morningstar | 615 297-2723 | 22 Graybar House Rd.               | Nashville             | TN 37     | 215 0      |       |
|                                         | 12 648-92-1872                 | Blotchet-Halls | Reginald    | 503 745-6402 | 55 Hillsdale Bl.                   | Corvallis             | OR 97     | 330 1      |       |
|                                         | 13 672-71-3249                 | Yokomoto       | Akiko       | 415 935-4228 | 3 Silver Ct.                       | Walnut Creek          | CA 94     | 595 1      |       |
|                                         | 14 712-45-1867                 | del Castillo   | Innes       | 615 996-8275 | 2286 Cram Pl. #86                  | Ann Arbor             | MI 48     | 105 1      |       |
|                                         | 722-51-5454                    | DeFrance       | Michel      | 219 547-9982 | 3 Balding Pl.                      | Garv                  | 1N 46     | 403 1      |       |
|                                         | 四 网络 四 消息                      |                |             |              |                                    |                       |           |            |       |
| 臂 对象 🖶 模板                               | 批查询完成。                         |                |             |              | DESERVER (9.0) student             | (52) student          | 0:00:00 2 | 3 行 行 1,列  | 28    |
|                                         |                                |                |             |              |                                    |                       | 连接:       | 1          |       |

- 2. 熟悉 pubs 数据库中各个 table 的定义和关系: <u>http://202.38.88.119/pubs.pdf</u>
- 二、Oracle Database 数据库连接

使用 oracle 客户端访问 oracle 数据库, 需要做 3 件事:

- a. 安装 oracle 客户端软件, oracle client, 本软件实验室已经安装。
- b. 配置本地连接服务名。
- c. 使用 sqlplus,worksheet 等工具访问数据库。

## 1. 配置本地连接服务名

打开 windows 的开始->程序->Oracle-Oraclient10g\_home1->configuration and migration Tools->Net Manager 菜单。

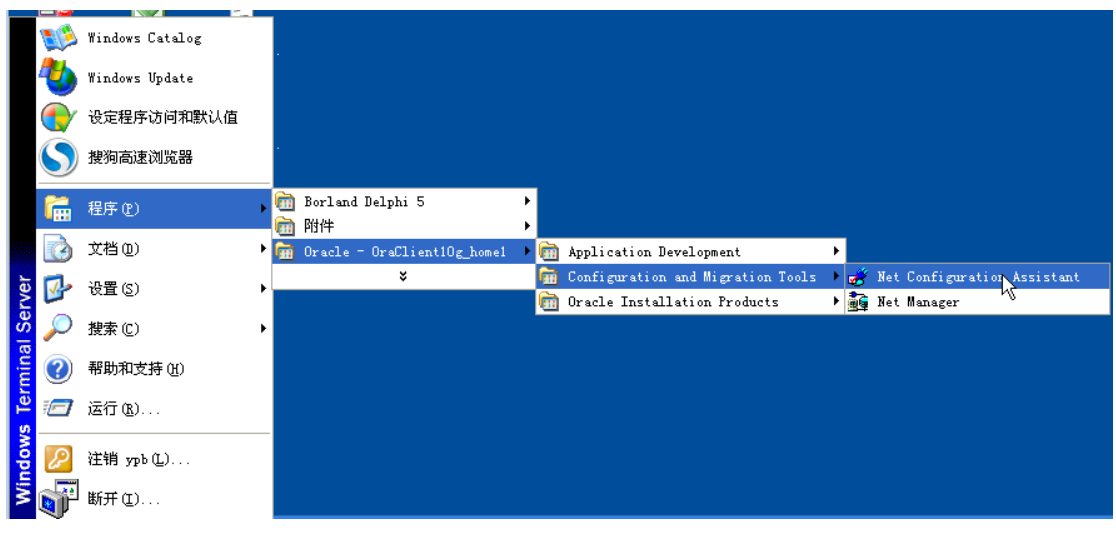

会出现下面的配置窗口,

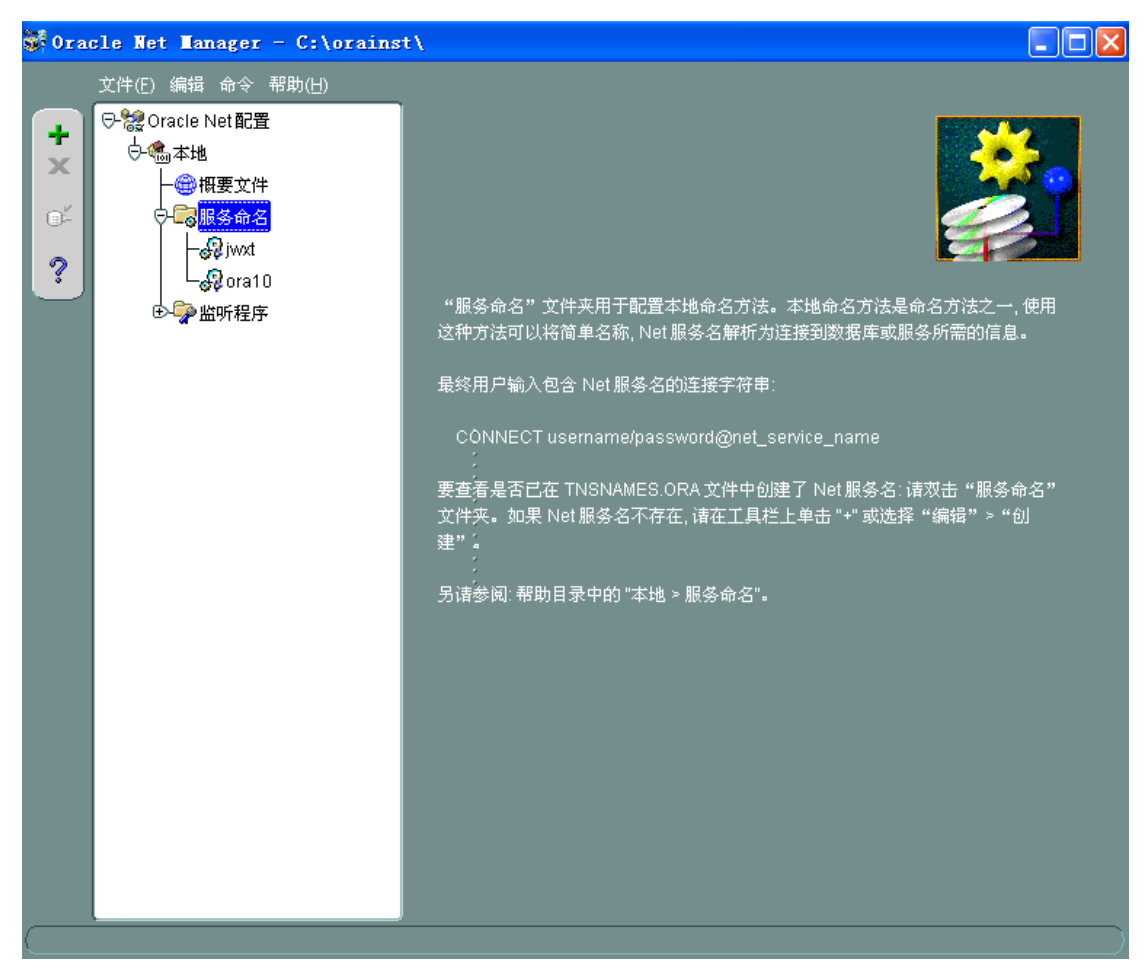

在本地->服务命名中增加一个新的服务命名,例如 myora。

| 🗱 Net 服务名向导: 欢迎 | 2使用                                                                                                    | ×   |
|-----------------|----------------------------------------------------------------------------------------------------|-----|
|                 | 要通过网络访问 Oracle 数据库或其他服务,应使用 Net 服务名。该向导可以帮助您创建 Net 服务名。<br>诸输入希望用来访问数据库或服务的名称。您可以选择任何名称。<br>Net 服务名: myora |     |
| 取消              | < 后退(B) 下一步(N) 》)                                                                                          |     |
| 下一步后,选          | 择 TCP/IP 协议。                                                                                               |     |
| 👹 Net 服务名向导, 第  | 2 页 (共 5 页): 协议                                                                                            | X   |
|                 | <b>亚海社网络台粉提底通信 向使用网络执锁 注选权用于更估试数提定的</b> t                                                                  | tı. |

|    | 要通过网络与数据库通信,应使用网络协议。请选择用于要访问数据库的协议。<br>TCP/IP (Internet 协议)<br>使用 SSL 的 TCP/IP (安全 Internet 协议)<br>命名管道 (Microsoft 网络连接)<br>IPC (本地数据库) |
|----|----------------------------------------------------------------------------------------------------|
| 取消 | 《 后退(B) 下一步(N) 》)                                                                                                    |

下一步后,填写 oracle 服务器所在主机地址 192.168.11.252,端口默认的 1521 不用改变。

| Nixed Add LIN   |                                                                         |                                                                                                    |   |
|-----------------|-------------------------------------------------------------------------|----------------------------------------------------------------------------------------------------|---|
| 🐺 Net 服务名向导,第 3 | 页 (共 5 页): 🖞                                                            | 议设置                                                                                                   | × |
|                 | 要使用 TCP/IP 协议<br>输入数据库所在计算<br>主机名:<br>还需要输入 TCP/IP<br>不必另外指定其他端<br>端口号: | 与数据库通信,需要输入数据库计算机的主机名。请<br>t机的 TCP/IP 主机名。<br>192.168.11.252<br>端口号。Oracle 数据库的端口号通常是 1521。一般<br>に口号。 |   |
| 取消              | ٩                                                                       | 后退(B) 下一步(N) 》                                                                                        |   |

再下一步后,填写 oracle 的服务名,这里已经建立好的服务名是 oral1。

| 新 Het 服务名向导, 第一 | 1 页 (共 5 页): 服务                                                                                                    | $\mathbf{X}$ |
|-----------------|----------------------------------------------------------------------------------------------------|--------------|
|                 | 要标识数据库或服务,必须提供 Oracle8i 8.1 或更高版本的数据库服务名<br>或提供 Oracle8 8.0 数据库版本的系统标识符 (SID)。Oracle8i 或更高版<br>本数据库的服务名通常是其全局数据库名。 |              |
|                 | ④ (Oracle8i 或更高版本) 服务名: 013-1                                                                                      | Ì            |
|                 | ○ (Oracle8 或更低版本) SID: ORCL                                                                                        | Ì            |
|                 | 您也可以根据需要选择共享或专用服务器数据库连接。默认的方式是由数<br>据库自行决定。                                                                        |              |
|                 | 连接类型: 数据库默认 ~                                                                                                    | ļ            |
| 取消              | 3 后退(B) 下一步(N) >>)                                                                                                 |              |

再下一步后,可以测试配置是否正确。.

| 😻 Net 服务名向导,第 5 页 | 〔 (共 5 页): 渕试                                                                                               | × |
|-------------------|----------------------------------------------------------------------------------------------------|---|
|                   | 如果您希望验证数据库是否可以通过所提供的信息进行连接, 请按"测<br>试"。<br>如果已完成, 或者希望跳过测试, 可按"完成"创建 Net 服务名; 如果条<br>件允许, 可按"下一步"继续。<br>测试… |   |
| 取消                | 《 后退(B) 下一步(N) > ( 完成(E)                                                                                    |   |

点击测试后,报密码错误,点击更改登录,使用账户 student/student。 连接测试

| 连接测试                                                                               |                                              |
|------------------------------------------------------------------------------------|----------------------------------------------|
| 连接到数据库需要数秒钟才<br>名和口令,请按"更改登录"                                                      | 能完成。如果时间更长, 诸稍候; 所有失败原因都会显示出来。要更改测试的用户<br>。  |
| 测试完成后请按"关闭"。                                                                       |                                              |
| 初始化发达测试法使用用                                                                        | 》更改登录 🛛 🔀                                    |
| T在尝试使用以下用户 ID<br>测试没有成功。<br>ORA-01017: invalid user<br>在输入的字段中可能有错i<br>或者服务器连接未就绪。 | 登录信息<br>用户名: student<br>口令: *******<br>确定 取消 |
|                                                                                    | D                                            |
|                                                                                    | 更改登录 测试 关闭                                   |

直到出现下面测试成功的界面。

| 连接测试                                                 |                     |
|------------------------------------------------------|---------------------|
| 连接到数据库需要数秒钟才能完成。如果时间更长, 请稍候; 所有<br>名和口令, 请按 "更改登录" 。 | 失败原因都会显示出来。要更改测试的用户 |
| 测试完成后诸按"关闭"。                                         |                     |
| 正在尝试使用以下用户 ID 连接:student<br>连接测试成功。                  |                     |
|                                                      |                     |
|                                                      |                     |
|                                                      |                     |
| (4)                                                  |                     |
|                                                      | 更改登录 测试 关闭          |

关闭配置窗口,在主窗口中保存网络配置后退出,就可以实验 oracle 客户端查询工具 sqlplus 了。

## 2.使用 sqlplus 等工具访问数据库。

打开 windows 的开始->程序->Oracle-Oraclient10g\_home1-> Application development ->SQL Plus 菜单。

输入账号 student/student 以及刚刚配置的本地连接服务名。

| 登录        |         |
|-----------|---------|
|           |         |
| 用户名称(U):  | student |
| 口令[[]:    | *****   |
| 主机字符串(出): | myora   |
| 确定        | 取消      |

可以输入 sql 语言的命令了。实验所使用的样例表均在 pubs 用户下,因此访问 sales 表 时需要使用 pub.sales。

连接到: Oracle Database 10g Enterprise Edition Release 10.2.0.1.0 - 64bit Production With the Partitioning, OLAP and Data Mining options SQL> select \* from pubs.titles where rownum<2; TITLE\_ID \_\_\_\_\_ TITLE \_\_\_\_\_ TYPE PUB\_ PRICE ADVANCE ROYALTY YTD\_SALES NOTES \_\_\_\_\_ PUBDATE \_\_\_\_\_ BU1032 The Busy Executive's Database Guide 1389 19.99 5000 10 4095 business TITLE\_ID -----TITLE \_\_\_\_\_ \_\_\_\_\_ PE PUB\_ PRICE ADVANCE ROYALTY YTD\_SALES TYPE NOTES \_\_\_\_\_ PUBDATE An overview of available database systems with emphasis on common business appli cations. Illustrated. 12-6月 -91 TITLE\_ID \_\_\_\_\_ TITLE \_\_\_\_\_ \_\_\_\_\_ TYPE PUB\_ PRICE ADVANCE ROYALTY YTD\_SALES \_\_\_\_\_ NOTES \_\_\_\_\_ PUBDATE \_\_\_\_\_

SQL> |

SQL Plus 的输出格式化不好,需要进行专门的格式化才可以使输出好看些,同学们还可以尝试使用 oralce WorkSheet。